何颖 2006-10-20 发表

# 安装WRS时报错问题的解决方法

### 一 组网:

只要有安装了Quidview的NMF组件的网管服务器即可。

### 二 问题描述:

在安装WRS组件时报错,提示信息为:没有文件扩展".js"的脚本引擎。点击【确定】 后WRS仍然可以装上。但在登陆Quidview WEB报表管理系统输入正确的用户名和密 码时提示:用户登陆失败!

# 三 过程分析:

安装过程中已经提示:没有文件扩展".js"的脚本引擎。导致后来登陆Quidview WEB报 表管理系统时出现登陆失败的问题。查看\Quidview3\server\bin下,writeReg.js文件的 图标如图1所示:

🕢 writeReg.js

图1

正常情况下图标应该如图2所示:

🌋 writeReg.js

图2

#### 四 解决方法:

在UltraEdit中将.js去掉。 如图3所示:

| Toolbar  <br>General   Edit      |                                                                        | Key Mapp                              | Key Mapping   Syn<br>  Find   Backup               |                                             | ntax Highlighting<br>Spelling Checker |  |
|----------------------------------|------------------------------------------------------------------------|---------------------------------------|----------------------------------------------------|---------------------------------------------|---------------------------------------|--|
| ltraEd                           | it Associatio                                                          | ns:                                   | File                                               | Dire                                        | ctories                               |  |
| . dat<br>. h<br>. hex            |                                                                        | ^                                     | -<br>-                                             | 1                                           | Add                                   |  |
| hpp<br>ini<br>java               | 配置设置<br>IScript Scri                                                   | nt 文件 📘                               |                                                    | -                                           | Derece                                |  |
| log<br>mak<br>pri                | 文本文档                                                                   |                                       | Descrip <u>t</u> ion:                              |                                             |                                       |  |
| Speci<br>auton<br>Explo<br>You m | y 42 y 44<br>fy the file t<br>natically by U<br>orer.<br>nay select an | ypes/exter<br>ltraEdit w<br>extension | sions that you<br>then double cli<br>from the list | wish to be o<br>cked in the<br>or type in a | opened<br>new                         |  |
| one.                             |                                                                        | 油合                                    | 1911 à lás                                         | (市田の) 1                                     | ₹GRL                                  |  |

然后在cmd中(假设Quidview安装在:\Program Files目录下)的C:\Program Files\Quidview3\server\bin,执行: wscript.exe writeReg.js。问题即可解决。